#### USB Docking stand SB4B1928

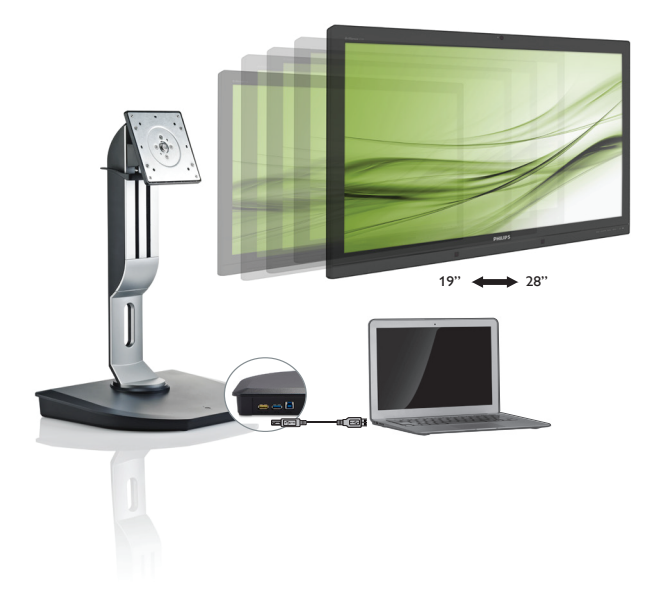

### www.philips.com/welcome

| ΕN | User manual                | 1  |
|----|----------------------------|----|
|    | Customer care and warranty | 22 |
|    | Troubleshooting & FAQs     | 25 |

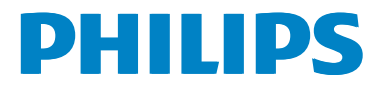

## Table of Contents

| 1. | Important       1         1.1       Safety precautions and maintenance .1         1.2       Notational Descriptions         1.3       Disposal of product and packing material |
|----|----------------------------------------------------------------------------------------------------|
| 2. | Setting up the USB docking stand4<br>2.1 Installation4<br>2.2 Operating the USB docking stand7                                                                                 |
| 3. | USB docking stand                                                                                                    |
| 4. | Technical Specifications16                                                                                                    |
| 5. | Regulatory Information18                                                                                                    |
| 6. | Customer care and warranty                                                                                                    |
| 7. | Troubleshooting & FAQs25<br>7.1 Troubleshooting25                                                                                                    |

### 1. Important

This electronic user's guide is intended for anyone who uses the Philips USB docking stand. Take time to read this user manual before you use your USB docking stand. It contains important information and notes regarding operating your USB docking stand.

The Philips guarantee applies provided the product is handled properly for its intended use, in accordance with its operating instructions and upon presentation of the original invoice or cash receipt, indicating the date of purchase, dealer's name and model and production number of the product.

## 1.1 Safety precautions and maintenance

#### Warnings

Use of controls, adjustments or procedures other than those specified in this documentation may result in exposure to shock, electrical hazards and/or mechanical hazards.

Read and follow these instructions when connecting and using your USB docking stand.

#### Operation

- Please keep your USB docking stand out of direct sunlight, very strong bright lights and away from any other heat source. Lengthy exposure to this type of environment may result in discoloration and damage to your USB docking stand.
- Remove any object that could fall into the connection ports or prevent proper cooling of your USB docking stand's electronics.
- When positioning your USB docking stand, make sure the power plug and outlet are easily accessible.
- Turn off your USB docking stand by detaching the power cable or DC power cord.

- Please use approved power cord provided by Philips at all times. If your power cord is missing, please contact with your local service center. (Please refer to Customer Care Consumer Information Center)
- Do not subject your USB docking stand to severe vibration or high impact conditions during operation.
- Do not knock or drop your USB docking stand during operation or transportation.

#### Maintenance

- Unplug your USB docking stand if it's not going to be used for an extensive period of time.
- Unplug your USB docking stand if it needs to be cleaned, please use only a damp cloth. Organic solvents, such as, alcohol, or ammonia-based liquids should never be used to clean your USB docking stand.
- To avoid the risk of shock or permanent damage to the stand, do not expose your USB docking stand to dust, rain, water, or excessive humid environment.
- If your USB docking stand is wet, please dry it with a dry cloth as quickly as possible.
- If foreign substance or water gets in your USB docking stand, please turn the power off immediately and disconnect the power cord. Then, remove the foreign substance or water, and send it to the maintenance center.
- Do not store or use the USB docking stand in locations exposed to heat, direct sunlight or extreme cold, such as a car and the car trunk.
- In order to maintain the best performance of your USB docking stand and use it for a longer lifetime, please use the USB docking stand in a location that falls within the following temperature and humidity ranges.
  - Temperature: 0-40°C 32-104°F
  - Humidity: 20-80% RH

#### 1. Important

#### Service

- The casing cover should be opened only by qualified service personnel.
- If there is any need for any document for repair or integration, please contact with your local service center. (please refer to the chapter of "Consumer Information Center")
- For transportation information, please refer to "Technical Specifications".

#### Note

Consult a service technician if the USB docking stand is not operating normally, or you are not sure what procedure to take when the operating instructions given in this manual have been followed.

#### 1.2 Notational Descriptions

The following subsections describe notational conventions used in this document.

#### Notes, Cautions and Warnings

Throughout this guide, blocks of text may be accompanied by an icon and printed in bold or italic type. These blocks contain notes, cautions or warnings. They are used as follows:

#### Note

This icon indicates important information and tips that help you make better use of your computer system.

#### Caution

This icon indicates information that tells you how to avoid either potential damage to hardware or loss of data.

#### **Warning**

This icon indicates the potential for bodily harm and tells you how to avoid the problem.

Some warnings may appear in alternate formats and may not be accompanied by an icon. In such cases, the specific presentation of the warning is mandated by the relevant regulatory authority.

## 1.3 Disposal of product and packing material

Waste Electrical and Electronic Equipment-WEEE

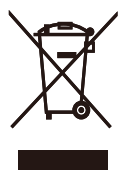

This marking on the product or on its packaging illustrates that, under European Directive 2012/19/EU governing used electrical and electronic appliances, this product may not be disposed of with normal household waste. You are responsible for disposal of this equipment through a designated waste electrical and electronic equipment collection. To determine the locations for dropping off such waste electrical and electronic, contact your local government office, the waste disposal organization that serves your household or the store at which you purchased the product.

Your new USB docking stand contains materials that can be recycled and reused. Specialized companies can recycle your product to increase the amount of reusable materials and to minimize the amount to be disposed of.

All redundant packing material has been omitted. We have done our utmost to make the packaging easily separable into mono materials.

Please find out about the local regulations on how to dispose of your old USB docking stand and packing from your sales representative.

## Taking back/Recycling Information for Customers

Philips establishes technically and economically viable objectives to optimize the environmental performance of the organization's product, service and activities.

From the planning, design and production stages, Philips emphasizes the important of

making products that can easily be recycled. At Philips, end-of-life management primarily entails participation in national take-back initiatives and recycling programs whenever possible, preferably in cooperation with competitors, which recycle all materials (products and related packaging material) in accordance with all Environmental Laws and taking back program with the contractor company.

Your display is manufactured with high quality materials and components which can be recycled and reused.

To learn more about our recycling program please visit

http://www.philips.com/about/ sustainability/ourenvironmentalapproach/ productrecyclingservices/index.page

# 2. Setting up the USB docking stand

### 2.1 Installation

Package contents

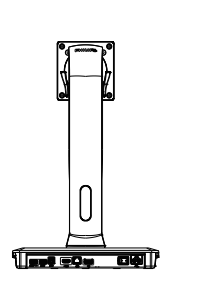

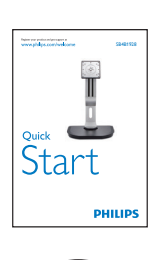

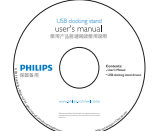

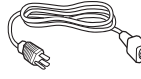

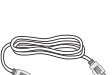

\* HDMI Cable

\* May differ based on region.

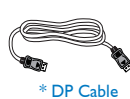

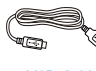

USB Cable

## 2 Install the USB docking stand to your monitor

1. Place the monitor face down on a smooth surface. Pay attention not to scratch or damage the screen.

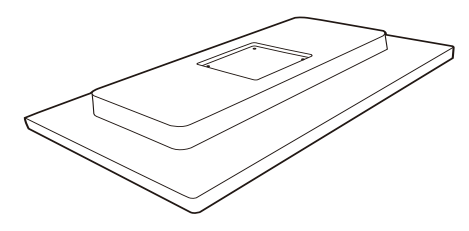

2. Snap in the base in the VESA mount area. Use a screwdriver to tighten the four screws.

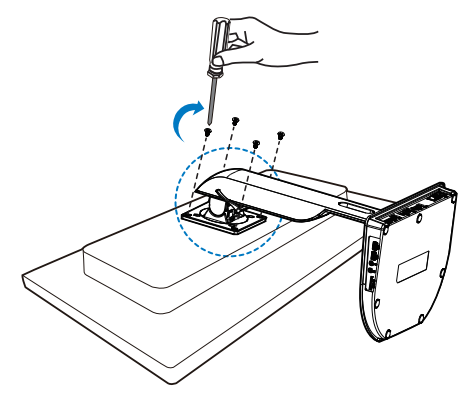

3 Connecting to your monitor and server

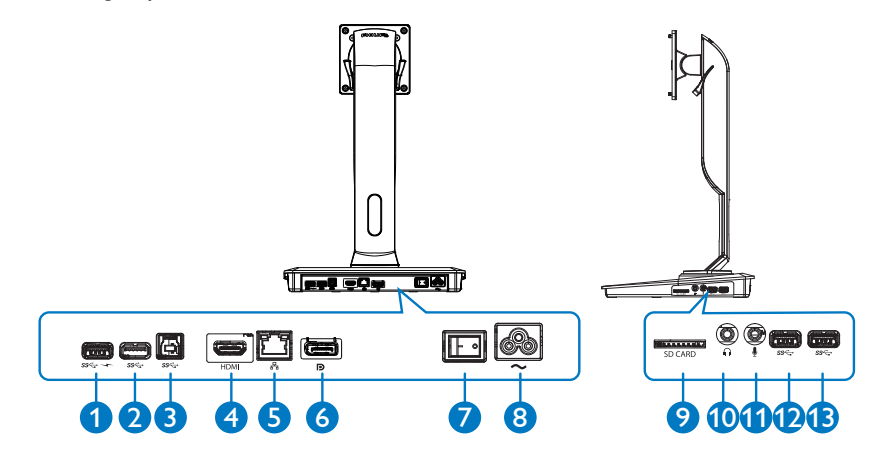

|                         | Components                        | Description                                                                                                    |
|-------------------------|-----------------------------------|----------------------------------------------------------------------------------------------------|
| 0                       | USB3.0 with B.C.1.2 fast charging | For connection with USB devices (USB 1.0, 1.1, 2.0, 3.0 compatible). USB port is compatible for quick-charging B.C.1.2 compatible devices. |
| <b>9 (</b> ) <b>(</b> ) | USB 3.0 port                      | For connection with USB devices (USB 1.0, 1.1, 2.0, 3.0 compatible).                                                                       |
| 3                       | USB 3.0 upstream port             | For connection with a notebook/PC.                                                                                                    |
| 4                       | HDMI port                         | For connection to an external HDMI monitor.                                                                                                |
| 6                       | Gigabit Ethernet port             | For connection to local area network or cable/DSL modem.                                                                                   |
| 6                       | DP port                           | For connection to an external DP monitor.                                                                                                  |
| 7                       | Power switch                      | For turning on/off USB docking                                                                                                    |
| 8                       | Power inlet                       | For connecting power cord to electric supply.                                                                                              |
| 9                       | Media Card slot                   | To insert Secure Digital, Memory Stick or multimedia card.                                                                                 |
| 0                       | Earphone                          | For connection to headphone.                                                                                                    |
| 1                       | Mic                               | For connection to microphone.                                                                                                    |

#### Solution Note

Supported Flash memory cards type.

- Support the following memory card interfaces: Secure DIgital<sup>™</sup> (SD), MultiMediaCard<sup>™</sup> (MMC), Micro-SD (T-flash), SDHC, SDXC, RS-MMC, Mobile-MMC, MMCPlus and MMC-micro
- Support SDXC / MSXC card up to 2TB

#### Connect to AC power

- 1. Connect your USB docking stand power cord to the power connector.
- 2. Connect the power cord to an AC outlet.
- 3. Turn on your USB docking stand by switching "ON" the power switch.

#### Connect to computer

- 1. Connect one end of the USB 3.0 cable to the USB 3.0 port on the rear of the docking stand.
- Connect the other end of the USB 3.0 cable to the USB 3.0 port on your notebook/PC.

#### Connect to USB docking stand

- Connect monitor signal cable to HDMI or DP connector on the docking stand.
- The docking stand can be connected to or disconnected from notebook/PC whether it is on or off.
- 3. External devices from docking stand work only when the docking stand USB upstream is connected to a notebook/PC.

### 2.2 Operating the USB docking stand

### 1 Physical Function

#### Tilt

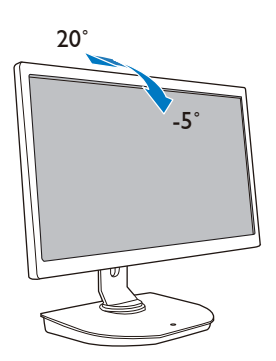

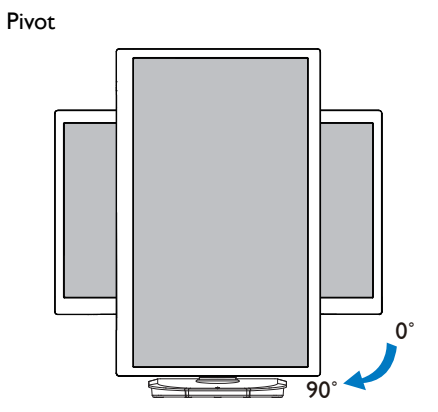

Swivel

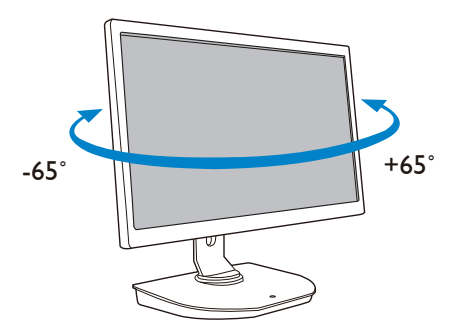

#### Height adjustment

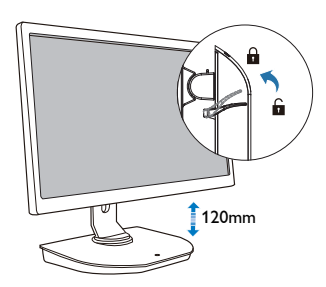

## 3. USB docking stand

### 3.1 What is it?

Philips USB docking stand connects your notebook/PC to the display as well as external peripherals. It turns one USB port into USB/video connectors, so that you could access to all of your peripherals, including USB device, keyboard & mouse, speakers, SD card and even internet by LAN.

With this stand there's no need to purchase a new dock with future notebook purchases. It unclutters your desk, to give you more space for a more productive work area.

With the flexibility of mounting existing 19'' up to 28'' monitors with VESA mounting standard, Philips USB docking stand is also able to expand your workspace by adding additional monitors. You can also connect HDMI/DP port to your HDMI/DP monitor or USB port to DisplayLink™ USB monitor. With Windows OS, it can be connected up to 6 displays, not including the notebook display. With Mac OS, it can be connected up to 4 displays, not including the notebook display.

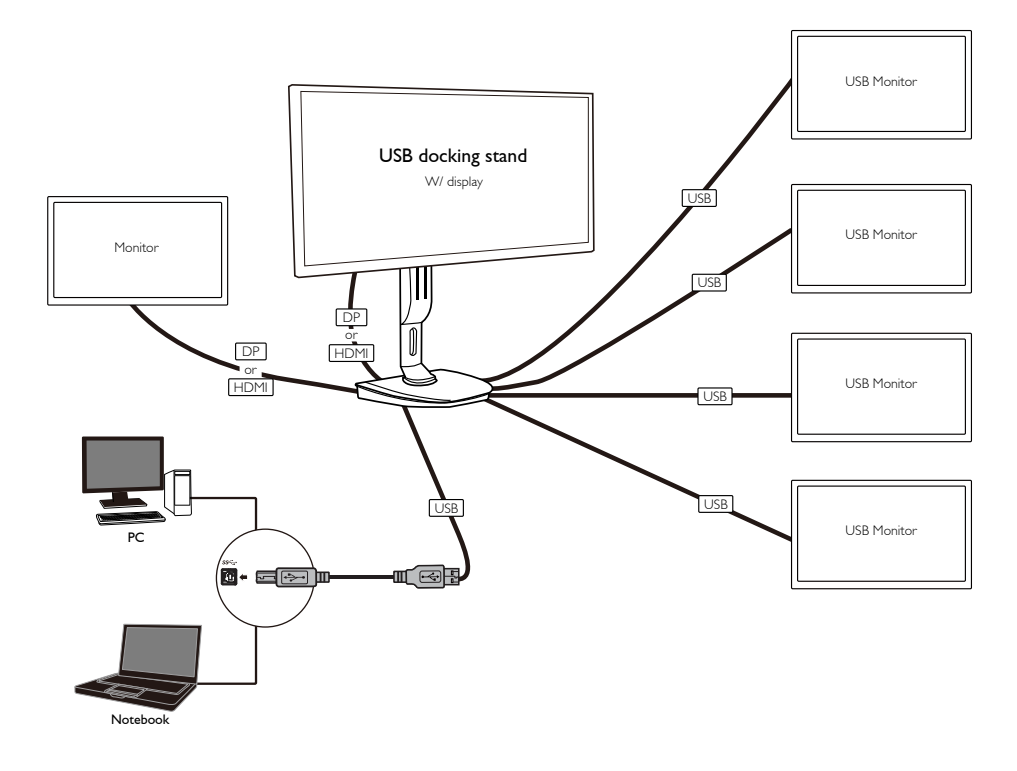

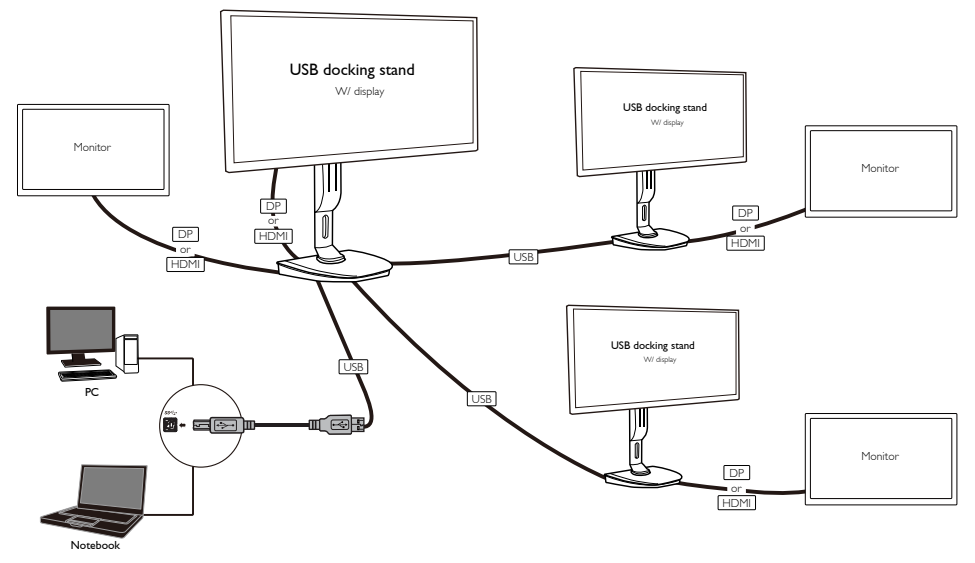

#### 

- 1. You could extend to maximum six displays for Windows and four displays for Mac system.
- 2. Due to the limitation of transmission bandwidth, large content videos that are 4K or above, may experience less smooth picture image.

| Mode         | Connection Type   | Max Resolution |  |
|--------------|-------------------|----------------|--|
| Cingle Lload | DP 1.2            | 3840x2160@30Hz |  |
|              | HDMI 1.3          | 2560x1440@50Hz |  |
| Dual Head    | DP 1.2 / HDMI 1.3 | 2048×1152@60Hz |  |

#### 3.2 Minimum systems requirement

#### Operation system

For optimal performance, use the docking stand with notebook/PC running the Windows Vista, Windows 7 or Windows 8/8.1 operation system.

#### 2 System requirement

#### Minimum System Requirements PC with non-4K displays

- Microsoft Windows Vista® (32-bit or 64-bit)
- Microsoft Windows 7 (32-bit or 64-bit)
- Microsoft Windows 8 (32-bit or 64-bit)
- Microsoft Windows 8.1 (32- bit or 64-bit)
- 1 GB of memory for Windows 7 and 8
- 2 GB of memory for Windows 8.1
- 1.6 GHz of dual-core Central Processing Unit (CPU)
- 30 MB of free space on the hard disk drive on which you want to install the device driver

#### Minimum System Requirements PC with 4K displays

- 2.0 GHz or above of dual-core Central Processing Unit (CPU)
- 4 GB memory

For more information please visit: http://www.displaylink.com/support/index.php

### 3.3 Setting the software

#### 1 Installing the DisplayLink USB Graphics Software

Do not connect a DisplayLink devices/screen to your USB docking stand before the installation.

(1). Insert the included driver CD

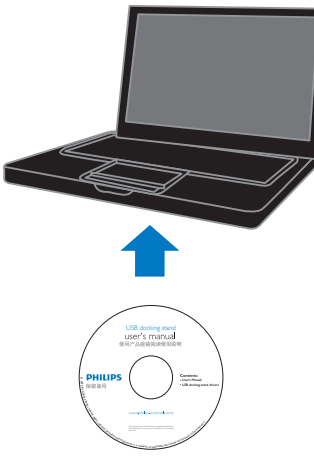

#### (2). Double click on "DisplayLink\_\*\*\*.exe"

| Organize • Share with • New folder                                                                                             |                                                                                                    |                                                                                                    |                                                                  | 10 · | 0 8 |
|----------------------------------------------------------------------------------------------------|----------------------------------------------------------------------------------------------------|----------------------------------------------------------------------------------------------------|------------------------------------------------------------------|------|-----|
| <ul> <li>★ Favorites</li> <li>➡ Ubraries</li> <li>➡ Videos</li> <li>➡ Pictures</li> <li>Occurrents</li> <li>➡ Music</li> </ul> | None<br>Topingulak Mac User Galde for 20 toftware pdf<br>Topingulak 2022.ese<br>#Dopingulak 2.702.ese<br>Company Lake 2.204<br>Company Lake 2.204<br>Company L | Dete modified<br>2014/12/15 36:37<br>2015/1/28 1569<br>2015/1/28 1569<br>2015/1/28 1569<br>2015/1/28 1563 | Size<br>563 KB<br>10,555 KB<br>30,662 KB<br>4,105 KB<br>1,068 KB |      |     |
| Network                                                                                                    |                                                                                                    |                                                                                                    |                                                                  |      |     |

3. USB docking stand

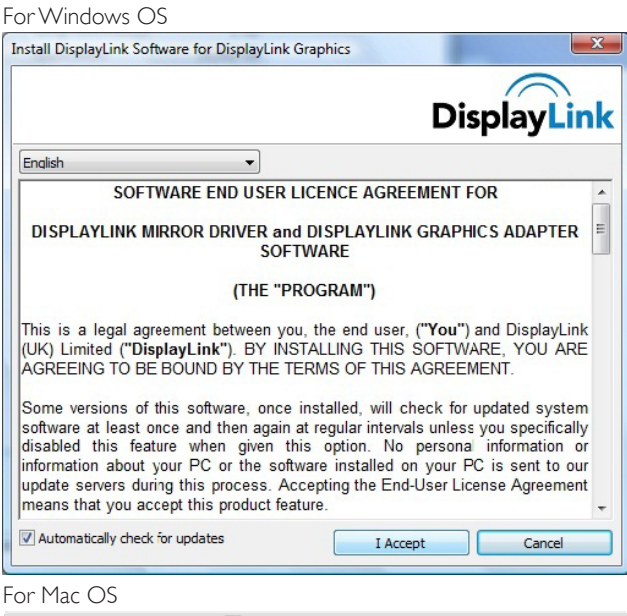

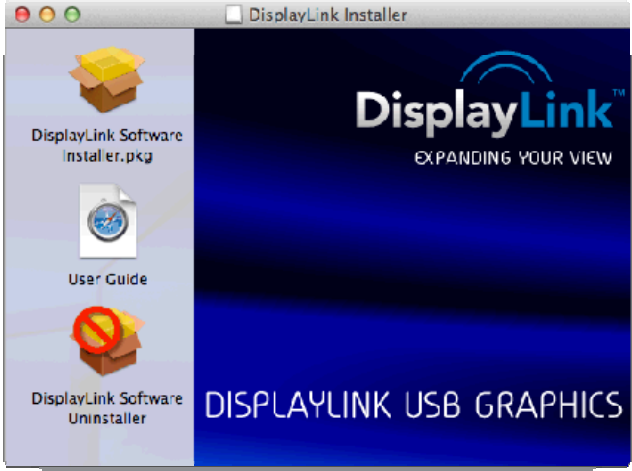

(3). Follow the on- screen instructions until the installation is completed.

#### Note

For details regarding your DisplayLink user guide, please refer to the CD that comes with your USB docking stand at the following directory: \PC\Drivers

The latest version of this software can be obtained from: http://www.DisplayLink.com

For further support please visit http://www.displaylink.com/support.

For Mac OS X installation support please visit: http://www.displaylink.com/support/index.php

#### 3.4 Using the software

#### 1 Using DisplayLink

1. Using DisplayLink to configure the display of an extra monitor.

In the notification area, click the DisplayLink icon, and select "DisplayLink Manager".

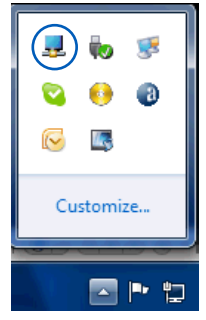

 To extend the Windows desktop, click " Multiple displays" tab, and select " Extend these displays". To mirror the primary monitor, click " Multiple displays" tab, and select " Duplicate these displays".

| 00                                       |                                                                                                    |                                          |   |
|------------------------------------------|----------------------------------------------------------------------------------------------------|------------------------------------------|---|
| 🔾 💭 📮 🕨 Control Panel 🕨 Appearance and F | ersonalization + Display + Screen Resolution                                                                                                   | <ul> <li>Search Control Panel</li> </ul> | Q |
| Eile Edit View Tools Help                |                                                                                                    |                                          |   |
|                                          | Change the appearance of your displays                                                                                                    |                                          |   |
|                                          | Digplay: 2. PHL 222550V •<br>Besolution: 1920 × 1980 (recommended) •                                                                           |                                          |   |
|                                          | Multiple displays: Extend desktop to this display                                                                                              |                                          |   |
|                                          | This is currently your main display. Advanced setting                                                                                          | 5                                        |   |
|                                          | Connect to a projector (or press the 🎝 key and tap P)<br>Make text and other items larger or smaller<br>What display settings should 1 choose? |                                          |   |
|                                          | OK Cance Apply                                                                                                    |                                          |   |
|                                          |                                                                                                    |                                          |   |

3. USB docking stand

### 3. Click the DisplayLink icon 📃 .

A menu appears with several options. These are shown and described below.

|                           | -  |                                              |             |
|---------------------------|----|----------------------------------------------|-------------|
|                           |    | Screen Resolution                            | ۶           |
|                           |    | Screen Rotation                              | ÷           |
|                           |    | Extend To                                    | ٠           |
|                           | •  | Extend                                       |             |
|                           |    | Set as Main Monitor                          |             |
|                           |    | Notebook Monitor Off                         |             |
| DisplayLink Manager       | 1  | Mirror                                       |             |
| Check for updates         |    | Off                                          |             |
| 2. DisplayLink Device 🔹 🕨 |    | Fit to TV                                    |             |
| Audio Setup               | Fo | Window<br>or testing purposes only. Build 70 | /5 /<br>601 |
| Video Setup               |    | 15:37                                        |             |

#### Further Support

Please visit http://www.displaylink.com/support or http://www.displaylink.org/forum.

| Menu Option         | Sub-menu<br>Option                                    | Description                                                                                                    |
|---------------------|-------------------------------------------------------|----------------------------------------------------------------------------------------------------|
| DisplayLink Manager |                                                       | This is the UI title. Clicking on this item will show the version of DisplayLink software installed.                                                                                                    |
| Check for Updates   |                                                       | Connects to the Microsoft Windows Update Server to check for newer software versions and downloads them, if available.                                                                                      |
| DisplayLink devices | Options to<br>configure this<br>DisplayLink<br>device | In this section of the menu, a list of connected DisplayLink<br>devices will appear. Each of these devices has its own sub-<br>configuration menu. These Submenu options are covered in<br>the table below. |
| Audio Setup         |                                                       | Opens the Windows Audio Configuration Window.                                                                                                    |
| Video Setup         |                                                       | Opens the Windows Screen Resolution window.                                                                                                    |

#### 3. USB docking stand

| Menu Option          | Sub-menu<br>Option | Description                                                                                                    |
|----------------------|--------------------|----------------------------------------------------------------------------------------------------|
| Screen Possilution   |                    | Displays a list of available resolutions. Some resolutions may<br>be enclosed by [ ]. Please see, Inferred Modes.                                                                             |
|                      |                    | This option is not available in mirror mode, as the resolution is defined as the resolution of the main monitor.                                                                              |
|                      | Normal             | No rotation is applied to the DisplayLink display.                                                                                                    |
|                      | Rotated Left       | Rotates the extended or mirrored display by 270 degrees clockwise.                                                                                                    |
| Screen Rotation      | Rotated Right      | Rotates the extended or mirrored display by 90 degrees clockwise.                                                                                                    |
|                      | Upside-Down        | Rotates the extended or mirrored display by 180 degrees clockwise.                                                                                                    |
|                      | Right              | Extends the display to the right of the main display.                                                                                                    |
| Extend To            | Left               | Extends the display to the left of the main display.                                                                                                    |
| Extend to            | Above              | Extends the display above of the main display.                                                                                                    |
|                      | Below              | Extends the display below the main display.                                                                                                    |
| Extend               |                    | Extends your Windows desktop onto this display.                                                                                                    |
| Set as Main Monitor  |                    | Sets this screen as the main display.                                                                                                    |
| Nistala ali Maritari |                    | Switches off the display of the notebook and makes the<br>DisplayLink display the main display.                                                                                               |
| Off                  |                    | Note: This option will only appear when 1 DisplayLink USB screen, is connected. It will also only appear on Laptop computers.                                                                 |
|                      |                    | Copies what is on the main display and reproduces it on this display.                                                                                                    |
| Mirror               |                    | Note:The resolution of this display and the primary must<br>be the same in mirror mode.This may be lower than the<br>preferred resolution of the display.                                     |
|                      |                    | It is only possible to mirror 2 displays. If a display is already set<br>to mirror mode, this option will be greyed out for the other<br>DisplayLink displays and not available.              |
| Off                  |                    | Switches off this display.                                                                                                    |
|                      |                    | If the Windows desktop does not completely appear on the TV, this option can be used to adjust the size of the Windows desktop. See "Fit to TV" for details on how to configure this feature. |
| Fit to TV            |                    | Notes:                                                                                                    |
|                      |                    | • This option will only appear when 1 DisplayLink USB screen, is connected.                                                                                                    |
|                      |                    | • This option will only work in extend mode. Selecting the option in mirror mode will extend the displays.                                                                                    |

## 4. Technical Specifications

| Picture/Display                  |                                                                                                    |  |  |  |
|----------------------------------|----------------------------------------------------------------------------------------------------|--|--|--|
| Supported resolution             | Single Head<br>HDMI1.3: 2560 × 1440@50Hz (max.)<br>or DP1.2: 3840 × 2160@30Hz (max.)<br>Dual Head (HDMI1.3/DP1.2):<br>2048 × 1152@60Hz (max.) |  |  |  |
| Ergonomics                       |                                                                                                    |  |  |  |
| Tilt                             | -5° / +20°                                                                                                    |  |  |  |
| Swivel                           | -65° / +65°                                                                                                    |  |  |  |
| Height Adjustment                | 120 mm +/-5 mm                                                                                                    |  |  |  |
| Pivot Adjustment                 | 90°                                                                                                    |  |  |  |
| Height adjustment locking system | Yes                                                                                                    |  |  |  |
| Monitor size                     | Ready for 19"~28" VESA mount-compliant monitors                                                                                               |  |  |  |
| Connectivity                     |                                                                                                    |  |  |  |
| Signal Output                    | DP 1.2 x1, HDMI 1.3 x1<br>USB 3.0 downstream x 4 ( including fast charger x 1)                                                                |  |  |  |
| Signal Input                     | USB 3.0 upstream x 1                                                                                                    |  |  |  |
| Earphone jack                    | Yes                                                                                                    |  |  |  |
| Microphone                       | Yes                                                                                                    |  |  |  |
| LAN port                         | RJ 45                                                                                                    |  |  |  |
| SD card:                         | Yes , 2TB max                                                                                                    |  |  |  |
| Convenience                      |                                                                                                    |  |  |  |
| Cable management                 | Yes                                                                                                    |  |  |  |
| VESA mount                       | $75 \times 75$ mm & 100 $\times$ 100 mm (with attached screws)                                                                                |  |  |  |
| Power                            |                                                                                                    |  |  |  |
| On mode                          | 3.8 W (Typ.), 121 W (Max.)                                                                                                    |  |  |  |
| Standby mode (S3)                | <4 W (Typ.)                                                                                                    |  |  |  |
| Off mode                         | 0W                                                                                                    |  |  |  |
| Power LED Indicator              | On mode: white, Standby/Off mode: dark.                                                                                                    |  |  |  |
| Power Supply                     | Built-in, 100-240VAC, 50/60Hz                                                                                                    |  |  |  |
| Dimension                        |                                                                                                    |  |  |  |
| Stand (WxHxD)                    | 310 x 463 x 261 mm                                                                                                    |  |  |  |
| Weight                           |                                                                                                    |  |  |  |
| Stand                            | 3.4 kg                                                                                                    |  |  |  |
| Product with packaging           | 5.2 kg                                                                                                    |  |  |  |

4. Technical Specifications

| Operating Condition                  |                                                      |  |  |
|--------------------------------------|------------------------------------------------------|--|--|
| Temperature range (operation)        | 0°C to 40 °C                                         |  |  |
| Temperature range<br>(Non-operation) | -20°C to 60°C                                        |  |  |
| Relative humidity                    | 20% to 80%                                           |  |  |
| Environmental                        |                                                      |  |  |
| ROHS                                 | YES                                                  |  |  |
| Packaging                            | 100% recyclable                                      |  |  |
| Specific Substances                  | 100% PVC BFR free housing                            |  |  |
| Compliance and standards             |                                                      |  |  |
| Regulatory Approvals                 | CB,CU-EAC, CE, EMF, ErP, Semko, C-tick               |  |  |
| Cabinet                              |                                                      |  |  |
| Color                                | Front column: silver, back column: black, base:black |  |  |
| Finish                               | Texture                                              |  |  |

#### Note

- 1. USB port 5V standby power is not supported when USB docking stand is off.
- 2. This data is subject to change without notice. Please visit http://www.philips.com/support for the most updated information.
- 3. USB docking stand does not support hot plug EDID detection. System only enables USB upstream port when connected to notebook/PC.
- 4. The RJ45 (network) connector on the notebook/PC is disabled when the notebook/PC is connected to the USB docking stand.

#### 5. **Regulatory Information**

#### CE Declaration of Conformity

This product is in conformity with the following standards

- EN60950-1:2006+A11:2009+A1:20 10+A12:2011 (Safety requirement of Information Technology Equipment).
- EN55022:2010 (Radio Disturbance requirement of Information Technology Equipment).
- EN55024:2010 (Immunity requirement of Information Technology Equipment).
- EN61000-3-2:2006 +A1:2009+A2:2009 (Limits for Harmonic Current Emission).
- EN61000-3-3:2008 (Limitation of Voltage ٠ Fluctuation and Flicker) following provisions of directives applicable.
- 2006/95/EC (Low Voltage Directive).
- 2004/108/EC (EMC Directive).
- 2009/125/EC (ErP, Energy-related Product Directive, EU 617/2013 Implementing)
- 2011/65/EU (RoHS Directive)

And is produced by a manufacturing organization on ISO9000 level.

#### EN 55022 Compliance (Czech Republic Only)

This device belongs to category B devices as described in EN 55022, unless it is specifically stated that it is a Class A device on the specification label. The following applies to devices in Class A of EN 55022 (radius of protection up to 30 meters). The user of the device is obliged to take all steps necessary to remove sources of interference to telecommunication or other devices.

Pokud není na tvpovém štitku počítače uvedeno, že spadá do do třídy A podle EN 55022. spadá automaticky do třídy B podle EN 55022. Pro zařízení zařazená do třídy A (chranni pásmo 30m) podle EN 55022. pletí následující. Dojde-li k rušení telekomunikačních nebo jiných zařízení je uživatel povinnen provést taková opatřgní, aby rušení odstranil.

#### Polish Center for Testing and Certification Notice

The equipment should draw power from a socket with an attached protection circuit (a three-prong socket). All equipment that works together (computer, monitor, printer, and so on) should have the same power supply source.

The phasing conductor of the room's electrical installation should have a reserve short-circuit protection device in the form of a fuse with a nominal value no larger than 16 amperes (A).

To completely switch off the equipment, the power supply cable must be removed from the power supply socket, which should be located near the equipment and easily accessible.

A protection mark "B" confirms that the equipment is in compliance with the protection usage requirements of standards PN-93/T-42107 and PN-89/E-06251.

#### Wymagania Polskiego Centrum Badań i Certyfikacji

Urządzenie powinno być zasilane z gniazda z przyłączonym obwodem ochronnym (gniazdo z kołkiem). Współpracujące ze sobą urządzenia (komputer, monitor, drukarka) powinny być zasilane z tego samego źródła.

Instalacja elektryczna pomieszczenia powinna zawierać w przewodzie fazowym rezerwową ochronę przed zwarciami, w postaci bezpiecznika o wartości znamionowej nie większej niż 16A (amperów). W celu całkowitego wyłączenia urządzenia z sieci zasilania, należy wyjąć wtyczkę kabla zasilającego z gmiazdka, które powinno znajdować się w pobliżu urządzenia i być łatwo dostępne Znak bezpieczeństwa "B" potwierdza zgodność urządzenia z wymaganiami bezpieczeństwa użytkowania zawartymi w PN-93/T-42107 i PN-89/E-06251.

#### Pozostałe instrukcje bezpieczeństwa

- Nie należy używać wtyczek adapterowych lub usuwać kolka obwodu ochronnego z wtyczki. Jeżeli konieczne jedzeonym przedużacza to należy użyć przedłużacza 3-żyłowego z prawidlowo połęczonym przewodem ochronnym.
- System komputerowy należy zabezpieczyć przed nagłymi, chwilowymi wzrostami lub spad-kami napięcia, używając eliminatora przepięć, urządzenia dopasowującego lub bezzaktóceniowego zódła zasalania.
- Należy upewnić się, aby nie nie leżało na kabłach systemu komputerowego, oraz aby kabłe nie były umieszczone w miejscu, gdzie można byłoby na nie nadeptywać lub potykać się o nie.
- Nie należy rozlewać napojów ani innych płynów na system komputerowy.
- Nie należy wpychać żadnych przedmiotów do otworów systemu komputerowego, gdyż może to spowodować pożar lub porażenie prądem, poprzez zwarcie elementów wewnętrznych.
- System komputerowy powienie znajdować się z dala od grzejnik świ żródel ciepla. Ponadno, nie należy błokować otworów wentylacyjnych. Należy uniać kładzenia lużnych pajorów pod komputer oraz unieszczania komputera w ciasnym miejscu bez możliwskie cyrkulacji powi-etrza wokół mego.

#### North Europe (Nordic Countries) Information

#### Placering/Ventilation

#### VARNING:

FÖRSÄKRA DIG OM ATT HUVUDBRYTARE OCH UTTAG ÄR LÄTÅTKOMLIGA, NÄR DU STÄLLER DIN UTRUSTNING PÅPLATS.

### Placering/Ventilation

#### ADVARSEL:

SØRG VED PLACERINGEN FOR, AT NETLEDNINGENS STIK OG STIKKONTAKT ER NEMTTILGÆNGELIGE.

#### Paikka/Ilmankierto

#### VAROITUS:

sijoita laite siten, että verkkojohto Voidaan tarvittaessa helposti irrottaa pistorasiasta.

#### Plassering/Ventilasjon

#### ADVARSEL:

NÅR DETTE UTSTYRET PLASSERES, MÅ DU PASSE PÅ AT KONTAKTENE FOR STØMTILFØRSEL ER LETTE Å NÅ.

#### Ergonomie Hinweis (nur Deutschland)

Der von uns gelieferte Farbmonitor entspricht den in der "Verordnung über den Schutz vor Schäden durch Röntgenstrahlen" festgelegten Vorschriften.

Auf der Rückwand des Gerätes befindet sich ein Aufkleber, der auf die Unbedenklichkeit der Inbetriebnahme hinweist, da die Vorschriften über die Bauart von Störstrahlern nach Anlage III ¤ 5 Abs. 4 der Röntgenverordnung erfüllt sind.

Damit Ihr Monitor immer den in der Zulassung geforderten Werten entspricht, ist darauf zu achten, daß

- 1. Reparaturen nur durch Fachpersonal durchgeführt werden.
- 2. nur original-Ersatzteile verwendet werden.
- 3. bei Ersatz der Bildröhre nur eine bauartgleiche eingebaut wird.

Aus ergonomischen Gründen wird empfohlen, die Grundfarben Blau und Rot nicht auf dunklem Untergrund zu verwenden (schlechte Lesbarkeit und erhöhte Augenbelastung bei zu geringem Zeichenkontrast wären die Folge). Der arbeitsplatzbezogene Schalldruckpegel nach DIN 45 635 beträgt 70dB (A) oder weniger.

ACHTUNG: BEIM AUFSTELLEN DIESES GERÄTES DARAUF ACHTEN, DAß NETZSTECKER UND NETZKABELANSCHLUß LEICHT ZUGÄNGLICH SIND.

#### 5. Regulatory Infomation

## Restriction on Hazardous Substances statement (India)

This product complies with the "India E-waste Rule 2011" and prohibits use of lead, mercury, hexavalent chromium, polybrominated biphenyls or polybrominated diphenyl ethers in concentrations exceeding 0.1 weight % and 0.01 weight % for cadmium, except for the exemptions set in Schedule 2 of the Rule.

#### E-Waste Declaration for India

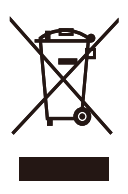

This symbol on the product or on its packaging indicates that this product must not be disposed of with your other household waste. Instead it is your responsibility to dispose of your waste equipment by handing it over to a designated collection point for the recycling of waste electrical and electronic equipment . The separate collection and recycling of your waste equipment at the time of disposal will help to conserve natural resources and ensure that it is recycled in a manner that protects human health and the environment. For more information about where you can drop off your waste equipment for recycling in India please visit the below web link.

http://www.india.philips.com/about/sustainability/ recycling/index.page

#### Information for U.K. only

## WARNING - THIS APPLIANCE MUST BE EARTHED.

#### Important:

This apparatus is supplied with an approved moulded 13A plug. To change a fuse in this type of plug proceed as follows:

- 1. Remove fuse cover and fuse.
- 2. Fit new fuse which should be a BS 1362 5A,A.S.T.A. or BSI approved type.
- 3. Retit the fuse cover.

If the fitted plug is not suitable for your socket outlets, it should be cut off and an appropriate 3-pin plug fitted in its place.

If the mains plug contains a fuse, this should have a value of 5A. If a plug without a fuse is used, the fuse at the distribution board should not be greater than 5A.

NOTE: The severed plug must be destroyed to avoid a possible shock hazard should it be inserted into a 13A socket elsewhere.

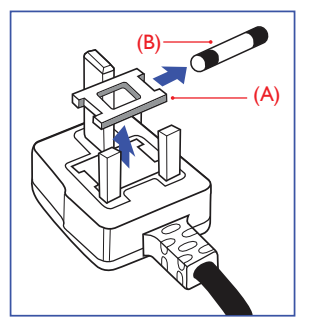

#### How to connect a plug

The wires in the mains lead are coloured in accordance with the following code:

BLUE -"NEUTRAL"("N") BROWN -"LIVE"("L") GREEN&YELLOW -"EARTH"("E")

- 1. The GREEN&YELLOW wire must be connected to the terminal in the plug which is marked with the letter "E" or by the Earth symbol or coloured GREEN or GREEN&YELLOW.
- The BLUE wire must be connected to the terminal which is marked with the letter "N" or coloured BLACK.
- 3. The BROWN wire must be connected to the terminal which is marked with the letter "L" or coloured RED.

Before replacing the plug cover, make certain that the cord grip is clamped over the sheath of the lead - not simply over the three wires.

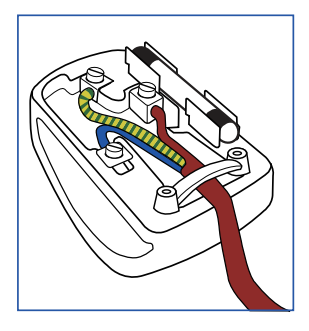

#### China RoHS

The People's Republic of China released a regulation called "Management Methods for Controlling Pollution by Electronic Information Products" or commonly referred to as China RoHS. All products produced and sold for China market have to meet China RoHS request. 根据中国大陆《电子电气产品有害物质限制使用标识要求》(也称为中国大陆RoHS),以下部分列出了本产品中可能包含的有害物质的名称和含量。

| 司件勾称        | 有害物质      |           |           |                 |               |                 |  |
|-------------|-----------|-----------|-----------|-----------------|---------------|-----------------|--|
| 部件名称        | 铅<br>(Pb) | 汞<br>(Hg) | 镉<br>(Cd) | 六价铬<br>(Cr(VI)) | 多溴联苯<br>(PBB) | 多溴二苯<br>醚(PBDE) |  |
| 外壳          | 0         | 0         | 0         | 0               | 0             | 0               |  |
| 液晶显示屏       | ×         | 0         | 0         | 0               | 0             | 0               |  |
| 电路板组件*      | ×         | 0         | 0         | 0               | 0             | 0               |  |
| 电源适配器       | ×         | 0         | 0         | 0               | 0             | 0               |  |
| 电源线/连接<br>线 | ×         | 0         | 0         | 0               | 0             | 0               |  |
| 遥控器         | ×         | 0         | 0         | 0               | 0             | 0               |  |

本表格依据SJ/T 11364的规定编制。

\*:电路板组件包括印刷电路板及其构成的零部件,如电阻、电容、集成电路、连接器等。

○:表示该有害物质在该部件所有均质材料中的含量均在GB/T 26572规定的限量要求以下。

×:表示该有害物质至少在该部件的某一均质材料中的含量超出 GB/T 26572规定的限量要求。

上表中打"×"的部件,应功能需要,部分有害物质含量超出GB/T 26572 规定的限量要求,但符合欧盟RoHS法规要求(属于豁免部分)。

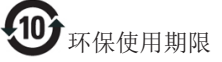

电子电气产品有害物质限制使用标识要求 说明:该电子电气产品含有某些有害物 质,在环保使用期限内可以放心使用,超 过环保使用期限之后应该进入回收循环系 统。

《废弃电器电子产品回收处理管理条例》 提示性说明

为了更好地关爱及保护地球,当用户不再 需要此产品或产品寿命终止时,请遵守国 家废弃电器电子产品回收处理相关法律法 规,将其交给当地具有国家认可的回收处 理资质的厂商进行回收处理。

### 6. Customer care and warranty

#### 6.1 Customer Care & Warranty

For warranty coverage information and additional support requirement valid for your region, please visit www.philips.com/support website for details. You may also contact your local Philips Customer Care Center number listed below.

| Country        | CSP         | Hotline Number      | Price             | Opening Hours          |
|----------------|-------------|---------------------|-------------------|------------------------|
| Austria        | RTS         | +43 0810 000206     | € 0.07            | Mon to Fri : 9am - 6pm |
| Belgium        | Ecare       | +32 078 250851      | € 0.06            | Mon to Fri : 9am - 6pm |
| Cyprus         | Alman       | 800 92 256          | Free of charge    | Mon to Fri : 9am - 6pm |
| Denmark        | Infocare    | +45 3525 8761       | Local call tariff | Mon to Fri : 9am - 6pm |
| Finland        | Infocare    | +358 09 2290 1908   | Local call tariff | Mon to Fri : 9am - 6pm |
| France         | Mainteq     | +33 082161 1658     | € 0.09            | Mon to Fri : 9am - 6pm |
| Germany        | RTS         | +49 01803 386 853   | € 0.09            | Mon to Fri : 9am - 6pm |
| Greece         | Alman       | +30 00800 3122 1223 | Free of charge    | Mon to Fri : 9am - 6pm |
| Ireland        | Celestica   | +353 01 601 1161    | Local call tariff | Mon to Fri : 8am - 5pm |
| Italy          | Anovo Italy | +39 840 320 041     | € 0.08            | Mon to Fri : 9am - 6pm |
| Luxembourg     | Ecare       | +352 26 84 30 00    | Local call tariff | Mon to Fri : 9am - 6pm |
| Netherlands    | Ecare       | +31 0900 0400 063   | € 0.10            | Mon to Fri : 9am - 6pm |
| Norway         | Infocare    | +47 2270 8250       | Local call tariff | Mon to Fri : 9am - 6pm |
| Poland         | MSI         | +48 0223491505      | Local call tariff | Mon to Fri : 9am - 6pm |
| Portugal       | Mainteq     | 800 780 902         | Free of charge    | Mon to Fri : 8am - 5pm |
| Spain          | Mainteq     | +34 902 888 785     | € 0.10            | Mon to Fri : 9am - 6pm |
| Sweden         | Infocare    | +46 08 632 0016     | Local call tariff | Mon to Fri : 9am - 6pm |
| Switzerland    | ANOVO CH    | +41 02 2310 2116    | Local call tariff | Mon to Fri : 9am - 6pm |
| United Kingdom | Celestica   | +44 0207 949 0069   | Local call tariff | Mon to Fri : 8am - 5pm |

#### Contact Information for WESTERN EUROPE region:

#### Contact Information for China:

| Country | Call center  | Consumer care number |
|---------|--------------|----------------------|
| China   | PCCW Limited | 4008 800 008         |

#### Contact Information for NORTH AMERICA :

| Country | Call center  | Consumer care number |
|---------|--------------|----------------------|
| U.S.A.  | EPI-e-center | (877) 835-1838       |
| Canada  | EPI-e-center | (800)479-6696        |

### Contact Information for CENTRAL AND EASTERN EUROPE region:

| Country                 | Call center | CSP                    | Consumer care number                                              |
|-------------------------|-------------|------------------------|-------------------------------------------------------------------|
| Belarus                 | NA          | IBA                    | +375 17 217 3386<br>+375 17 217 3389                              |
| Bulgaria                | NA          | LAN Service            | +359 2 960 2360                                                   |
| Croatia                 | NA          | MR Service Ltd         | +385 (01) 640 1111                                                |
| Czech Rep.              | NA          | Asupport               | 420 272 188 300                                                   |
| Estonia                 | NA          | FUJITSU                | +372 6519900(General)<br>+372 6519972(workshop)                   |
| Georgia                 | NA          | Esabi                  | +995 322 91 34 71                                                 |
| Hungary                 | NA          | Profi Service          | +36 1 814 8080(General)<br>+36 1814 8565(For AOC&Philips<br>only) |
| Kazakhstan              | NA          | Classic Service I.I.c. | +7 727 3097515                                                    |
| Latvia                  | NA          | ServiceNet LV          | +371 67460399<br>+371 27260399                                    |
| Lithuania               | NA          | UAB Servicenet         | +370 37 400160(general)<br>+370 7400088 (for Philips)             |
| Macedonia               | NA          | AMC                    | +389 2 3125097                                                    |
| Moldova                 | NA          | Comel                  | +37322224035                                                      |
| Romania                 | NA          | Skin                   | +40 21 2101969                                                    |
| Russia                  | NA          | CPS                    | +7 (495) 645 6746                                                 |
| Serbia&Montenegro       | NA          | Kim Tec d.o.o.         | +381 11 20 70 684                                                 |
| Slovakia                | NA          | Datalan Service        | +421 2 49207155                                                   |
| Slovenia                | NA          | PC H.and               | +386 1 530 08 24                                                  |
| the republic of Belarus | NA          | ServiceBy              | + 375 17 284 0203                                                 |
| Turkey                  | NA          | Tecpro                 | +90 212 444 4 832                                                 |
| Ukraine                 | NA          | Тораz                  | +38044 525 64 95                                                  |
| Ukraine                 | NA          | Comel                  | +380 5627444225                                                   |

#### Contact Information for LATIN AMERICA region:

| Country   | Call center | Consumer care number |  |
|-----------|-------------|----------------------|--|
| Brazil    |             | 0800-7254101         |  |
| Argentina | Vermont     | 0800 3330 856        |  |

#### Contact Information for APMEA region:

| Country                                                      | ASP                                                              | Consumer care number                                                                                     | Opening hours                                                          |
|--------------------------------------------------------------|------------------------------------------------------------------|----------------------------------------------------------------------------------------------------|------------------------------------------------------------------------|
| Australia                                                    | AGOS NETWORK PTY LTD                                             | 1300 360 386                                                                                             | Mon.~Fri. 9:00am-5:30pm                                                |
| New Zealand                                                  | Visual Group Ltd.                                                | 0800 657447                                                                                              | Mon.~Fri. 8:30am-5:30pm                                                |
| Hong Kong<br>Macau                                           | Company: Smart Pixels<br>Technology Ltd.                         | Hong Kong:<br>Tel: +852 2619 9639<br>Macau:Tel: (853)-0800-987                                           | Mon.~Fri. 9:00am-6:00pm<br>Sat. 9:00am-1:00pm                          |
| India                                                        | REDINGTON INDIA LTD                                              | Tel: 1 800 425 6396<br>SMS: PHILIPS to 56677                                                             | Mon.~Fri. 9:00am-5:30pm                                                |
| Indonesia                                                    | PT. CORMIC SERVISINDO<br>PERKASA                                 | +62-21-4080-9086 (Customer<br>Hotline)<br>+62-8888-01-9086 (Customer<br>Hotline)                         | Mon.~Thu. 08:30-12:00;<br>13:00-17:30<br>Fri. 08:30-11:30; 13:00-17:30 |
| Korea                                                        | Alphascan Displays, Inc                                          | 1661-5003                                                                                                | Mon.~Fri. 9:00am-5:30pm<br>Sat. 9:00am-1:00pm                          |
| Malaysia                                                     | R-Logic Sdn Bhd                                                  | +603 5102 3336                                                                                           | Mon.~Fri. 8:15am-5:00pm<br>Sat. 8:30am-12:30am                         |
| Pakistan                                                     | TVONICS Pakistan                                                 | +92-213-6030100                                                                                          | Sun.~Thu. 10:00am-6:00pm                                               |
| Singapore                                                    | Philips Singapore Pte Ltd<br>(Philips Consumer Care<br>Center)   | (65) 6882 3966                                                                                           | Mon.~Fri. 9:00am-6:00pm<br>Sat. 9:00am-1:00pm                          |
| Taiwan                                                       | FETEC.CO                                                         | 0800-231-099                                                                                             | Mon.~Fri. 09:00 - 18:00                                                |
| Thailand                                                     | Axis Computer System Co.,<br>Ltd.                                | (662) 934-5498                                                                                           | Mon.~Fri. 8:30am~05:30pm                                               |
| South Africa                                                 | Computer Repair Technologies                                     | 011 262 3586                                                                                             | Mon.~Fri. 8:00am~05:00pm                                               |
| Israel                                                       | Eastronics LTD                                                   | 1-800-567000                                                                                             | Sun.~Thu. 08:00-18:00                                                  |
| Vietnam                                                      | FPT Service Informatic<br>Company Ltd Ho Chi Minh<br>City Branch | +84 8 38248007 Ho Chi Minh<br>City<br>+84 5113.562666 Danang City<br>+84 5113.562666 Can tho<br>Province | Mon.~Fri. 8:00-12:00, 13:30-<br>17:30,Sat. 8:00-12:00                  |
| Philippines                                                  | EA Global Supply Chain<br>Solutions ,Inc.                        | (02) 655-7777; 6359456                                                                                   | Mon.~Fri. 8:30am~5:30pm                                                |
| Armenia<br>Azerbaijan<br>Georgia<br>Kyrgyzstan<br>Tajikistan | Firebird service centre                                          | +97 14 8837911                                                                                           | Sun.~Thu. 09:00 - 18:00                                                |
| Uzbekistan                                                   | Soniko Plus Private Enterprise<br>Ltd                            | +99871 2784650                                                                                           | Mon.~Fri. 09:00 - 18:00                                                |
| Turkmenistan                                                 | Technostar Service Centre                                        | +(99312) 460733, 460957                                                                                  | Mon.~Fri. 09:00 - 18:00                                                |
| Japan                                                        | フィリップスモニター<br>・サポートセンター                                          | 0120-060-530                                                                                             | Mon.~Fri. 10:00 - 17:00                                                |

## 7. Troubleshooting & FAQs

### 7.1 Troubleshooting

This page deals with problems that can be corrected by a user. If the problem still persists after you have tried these solutions, contact Philips customer service representative.

#### 1 Common Problems

## There is no video on the monitor attached to the dock.

- Check the video connection cables to the dock.
- Unplug from the power supply, wait 10 seconds, and then re-connect to the power supply.

## The video on the attached monitor is distorted or corrupted.

- Check video connection cables.
- Check the video resolution under Control Panel > All Control Panel Items > Display> Change Display Setting.

## The video on the attached monitor is not displaying in extended mode.

Change the settings by either:

- Configuring under Control Panel > All Control Panel Items > Display > Change Display Setting.
- Switch by cycling the "Windows Key 灯+P.

#### The audio connectors are not functioning.

 Check the setting under Control Panel > All Control Panel Items > Sound to make sure the USB Audio device is available and set to default. Right click to show all available options.

## HDCP content is not able to display on the attached monitor.

Check that the attached monitor is HDCP compliant.

#### DisplayLink driver not able to install.

Get the driver by either:

- Downloading the latest driver from the DisplayLink website at www.displaylink.com/support.
- Connect to Windows Update with Docking stand. (by using Wi-Fi or Ethernet port of the notebook)

#### Notebook failed to boot with dock connected.

 Remove all USB devices connected to the dock; some unqualified boot devices may cause lock up at boot screen.

## No CD drive and no Internet access for downloading the driver.

- Get an external optical drive to load the driver from the CD.
- Download the driver from http://www. displaylink.com/support/downloads.php to a USB flash drive and run the setup.

#### Screen says

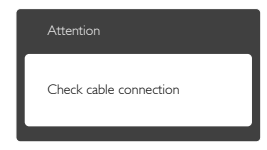

- Make sure the monitor cable is properly connected to your USB docking stand. (Also refer to the Quick Start Guide).
- Check to see if the monitor cable has bent pins.
- Make sure the USB docking stand is turned on.

#### Visible signs of smoke or sparks

- Do not perform any troubleshooting steps
- Disconnect the USB docking stand from the main power source immediately for safety.
- Contact with Philips customer service representative immediately.

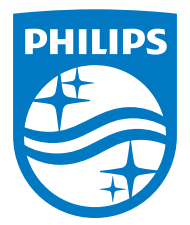

© 2015 Koninklijke Philips N.V. All rights reserved.

Philips and the Philips Shield Emblem are registered trademarks of Koninklijke Philips N.V. and are used under license from Koninklijke Philips N.V.

Specifications are subject to change without notice.

Version: M4SB4B1928UE1WWT